## Ölçüm Bölgesi'nin Ayarlanması

Belirlenen bir bölgenin parlaklığını standart olarak ayarlayabilirsiniz.

1 Menüyü görüntülemek için 🗐 üzerine dokunun.

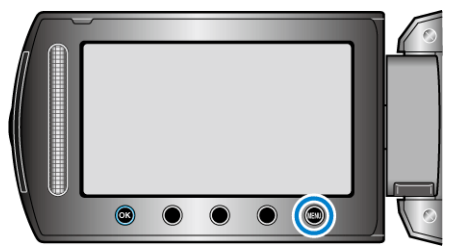

2 "MANUEL AYAR,,'i seçip 🛞 üzerine dokunun.

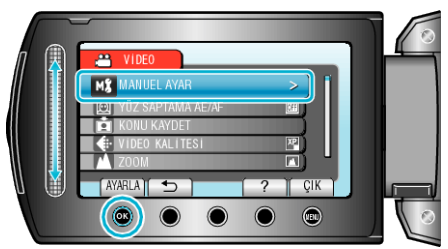

3 "FOTOMETRİ ALANI,,'i seçip 🛞 üzerine dokunun.

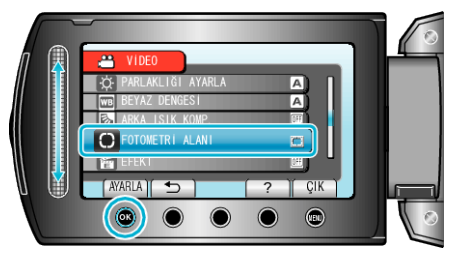

4 "SPOT,,'i seçip 🛞 üzerine dokunun.

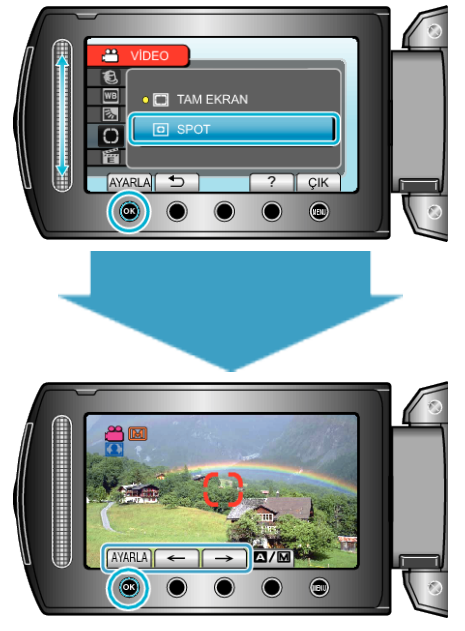

 "SPOT, seçildiğinde, "←"/"→" işlem düğmeleri üzerine dokunarak noktasal çerçevenin konumunu seçiniz.
Seçtikten sonra, onaylamak için () üzerine dokunun.